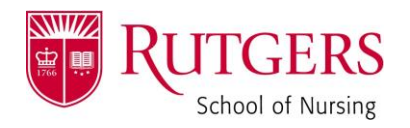

## HOW TO: "Fill & Sign" in Adobe

Open the form you need to sign.

• Ensure the form opens IN ADOBE, **not the internet**. To do this, SAVE the form to your computer. THEN, open it FROM YOUR FILES.

Ensure the "Fill & Sign" bar appears on the right-hand side.

| Ste Graduate Touristic Craft Family pdf - Adote Acrobit Pro                                                                                                    | ×                                                                                                    |
|----------------------------------------------------------------------------------------------------|----------------------------------------------------------------------------------------------------|
|                                                                                                    | Customize +                                                                                                    |
|                                                                                                    | ools Fill & Sign Comment                                                                                                    |
| This fie include filtable toon fails.     Product and the set of the set of the set | ▼ Fill & Sign Tools                                                                                                    |
|                                                                                                    | <ul> <li>• File Sign Indi</li> <li>☐ Auf Inti</li> <li>Auf Christmank</li> <li>☐ Pices Signature</li> <li>• Indie Collect Signature</li> <li>• Werk with Contificates</li> </ul> |
|                                                                                                    | 6/15/2022                                                                                                    |

• If it does not appear, click "View" in the top left corner, and then select "Fill & Sign".

In the "Fill & Sign" pane, select "Place Signature" and choose the method with which you wish to sign.\*

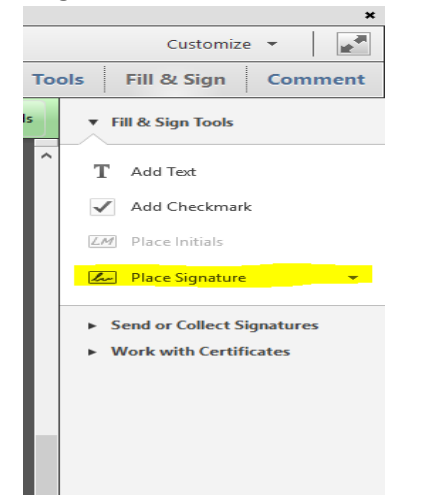

\*If you wish to receive a copy of your PHOTO signature that we have on file (to sign with an image), please reach out to Dani! (<u>dani.scarmozzino@rutgers.edu</u>)

Page 1 of 1